Kurzanleitung um sich detaillierte Höhenangaben anzeigen zu lassen

#### 1.) Suche nach "Lagegenauigkeit" und Auswahl des Dienstes:

 den Dienst "WMS LGL ATKIS Digitales Geländemodell 1m Lagegenauigkeit" Auswählen durch Klick auf Symbol "Karte"

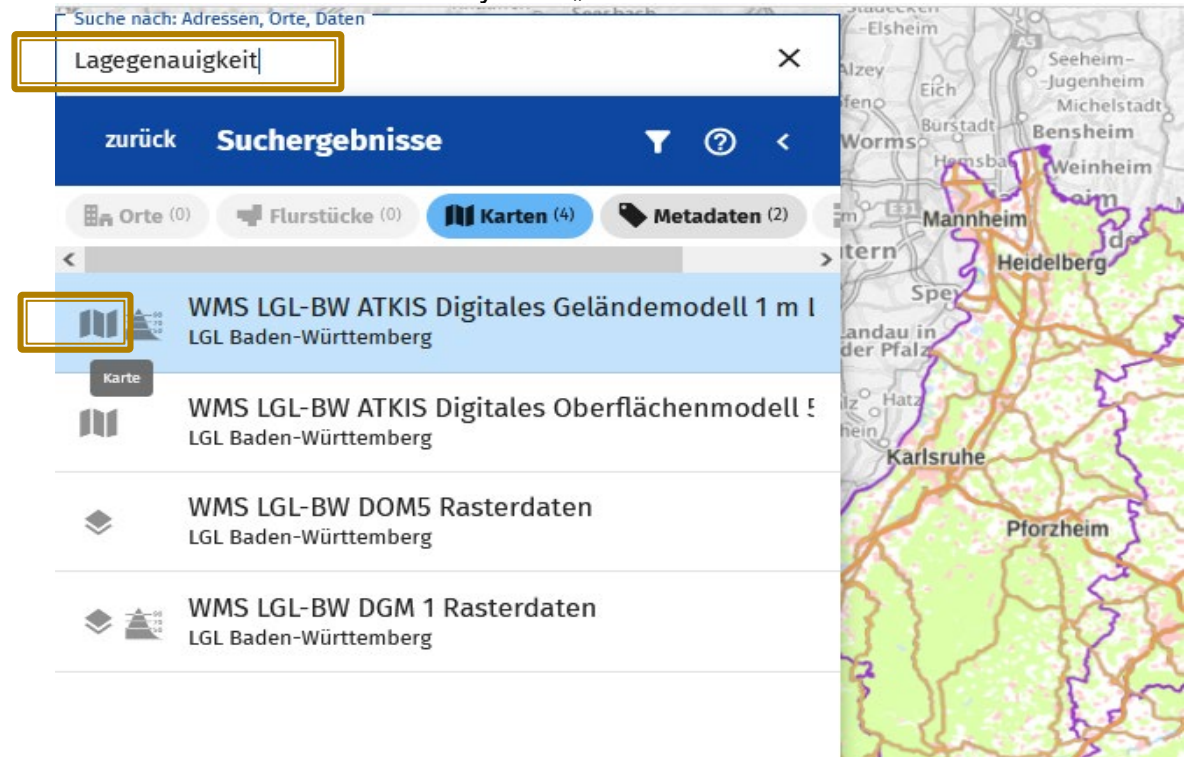

# 2.) ... der gewählte Dienst wird bei "Eigene Karten" aufgenommen und überlagert die bestehende Karte:

| Suche nach: Adressen, Orte, Daten          | ieh 220 | × | -Elsheim<br>Alzey    |
|--------------------------------------------|---------|---|----------------------|
| zurück <b>Karten</b>                       | 0       | < | Vorms Hauth Weinheim |
| + Eigene Karte hinzufügen                  |         | ± | m) TET Ma<br>Itern   |
| Meine Karten                               | Ŧ       | ^ | Spe                  |
| VMS LGL-BW ATKIS Digitales Geländemodell 1 | n 🛷 🚦   | ^ | der Pfalz            |
| WMS LGL-BW DGM 1 Rasterdaten               |         | ^ | hein                 |
| DGM1 Höhenschichten farbig                 | :       |   | 5 m                  |
| DGM1 Höhenverlauf Graustufen               | :       |   |                      |
| Landesvermessung & Liegenschaftskataster   |         | ~ |                      |

Der Dienst besteht aus 2 Layern. Es wird nur 1 Layer benötigt.

#### 3.) ... daher muss er noch transparent gestellt werden: siehe Funktionen zur Karte

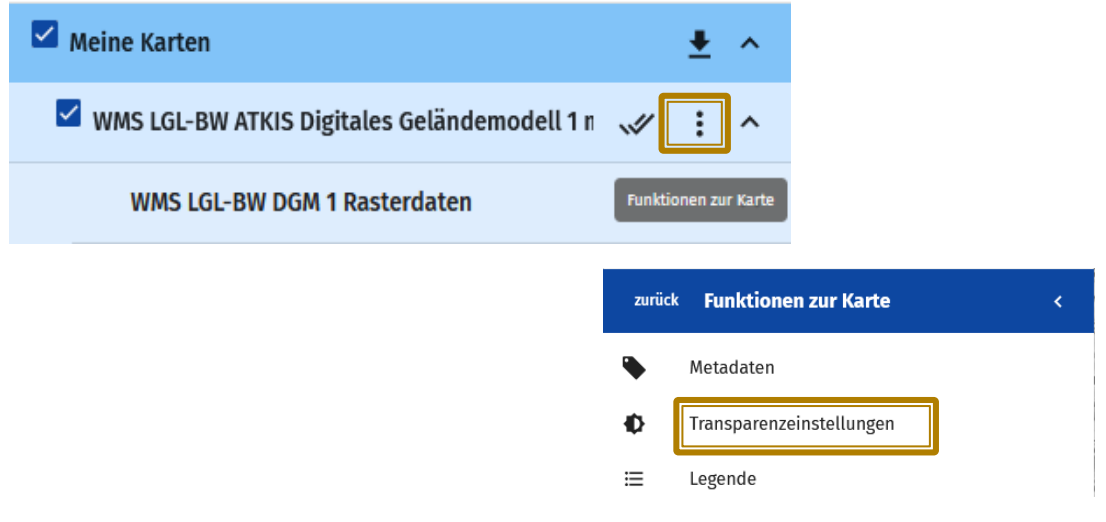

#### Transparenz auf 100% einstellen:

| Suche nach: Adressen, Orte, Daten | 1 |
|-----------------------------------|---|
|-----------------------------------|---|

| uche nach: Adressen, Orte, Daten<br>.agegenauigkeit                         | ×   | -Elsheim                                                      |
|-----------------------------------------------------------------------------|-----|---------------------------------------------------------------|
| zurück Transparenzeinstellungen                                             | <   | feno Eich Michelstadt<br>Burstadt Bensheim<br>Hensba Weinheim |
| Transparenz WMS LGL-BW ATKIS Digitales<br>Geländemodell 1 m Lagegenauigkeit | 100 | Mannheim<br>Itern<br>Sper<br>Andau in<br>der Pfalz            |

... die Darstellung verschwindet.

4.) Nun kann in die Karte gezoomt werden und es können Höhenwerte gemessen werden:

- Info-button klicken

- auf der Karte die Stelle bestimmen: ein Fähnchen markiert die Position

- ... und es öffnet sich ein Zusatzfenster mit der Höhenangabe in [cm]

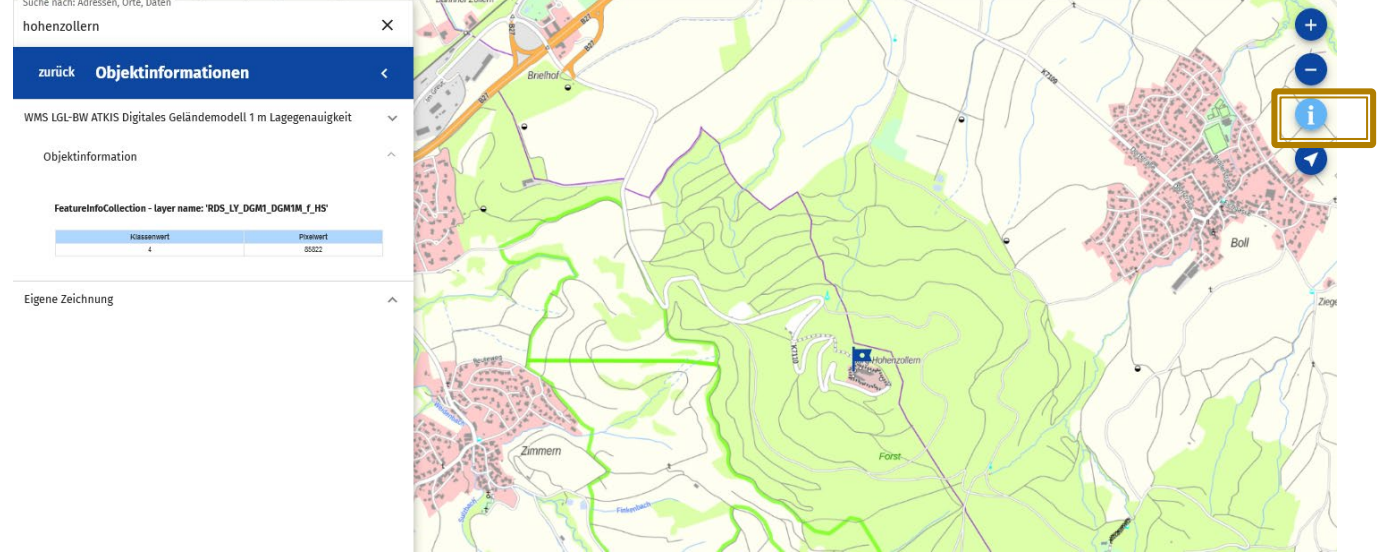

Burg Hohenzollern Innenhof 858,22 m

#### Geoportal-BW

#### 5.) Auswahl anderer Basemap: z.B. Katasterkarte: "Grundstücke"

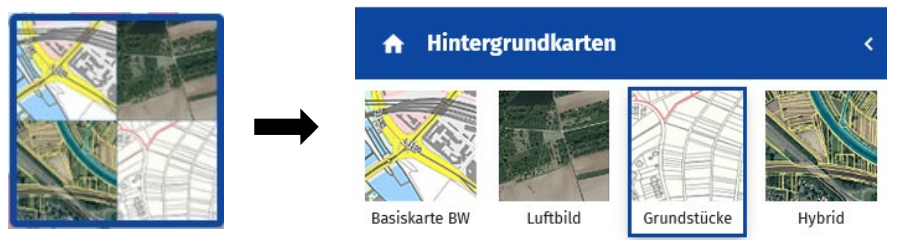

## Höhenwert in Katasterkarte messen:

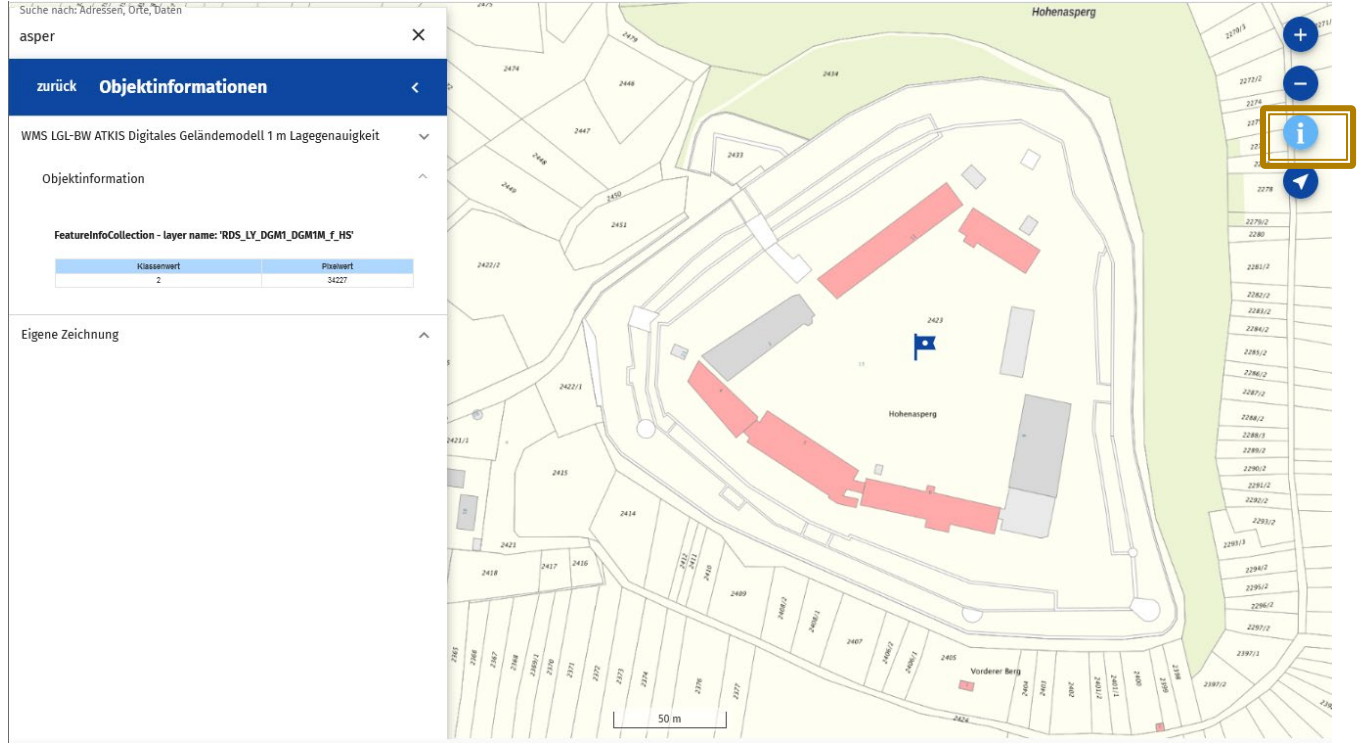

Innenhof Hohenasperg: 342,27 m

### 6.) Zublenden des Schummerungsdienstes für bessere visuelle Höhendarstellung:

| A Hintergrundkarten     | ۲.     |
|-------------------------|--------|
| Basiskarte BW Luftbild  | Hybrid |
| Transparenz Grundstücke |        |
| Transparenz Basiskarte  |        |
| Transparenz Relief BW   | •      |

### Geoportal-BW

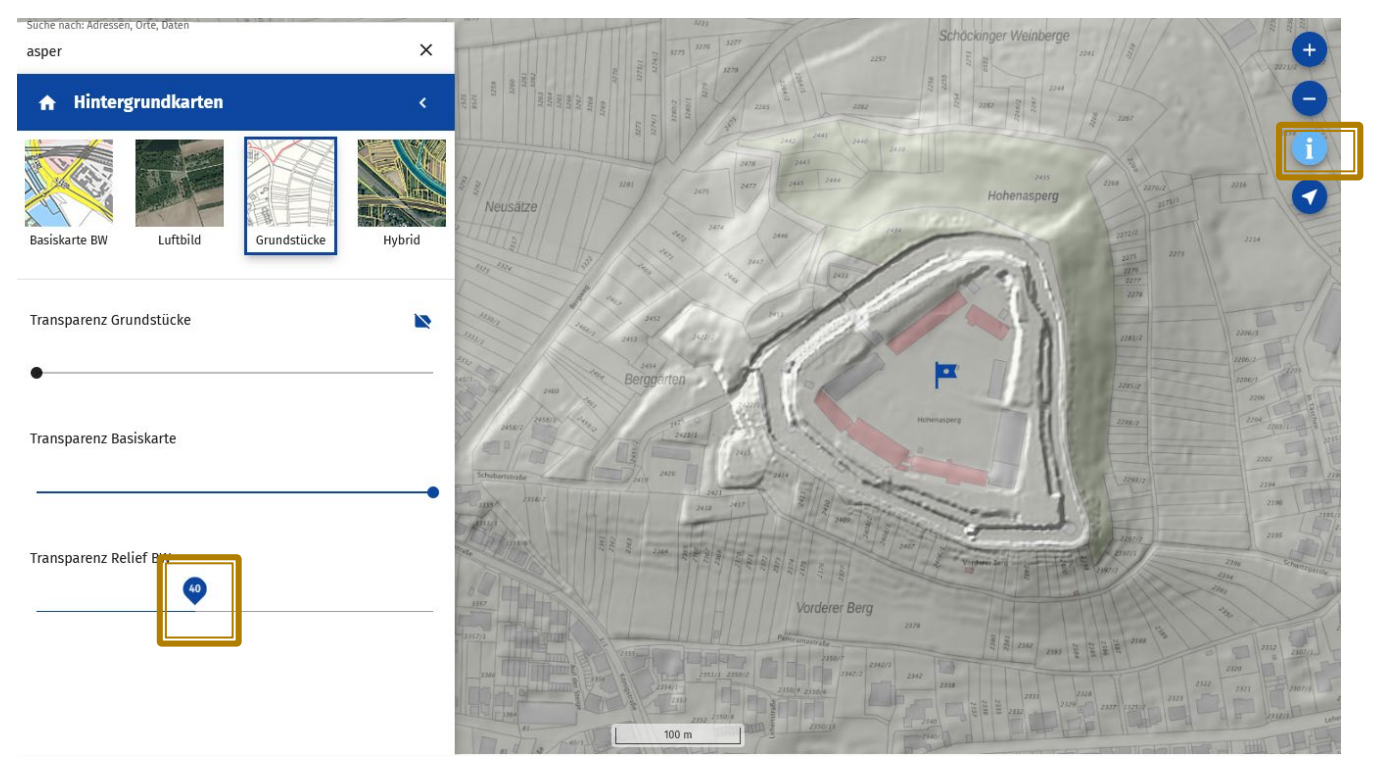

Mit Basemap "Grundstücke"

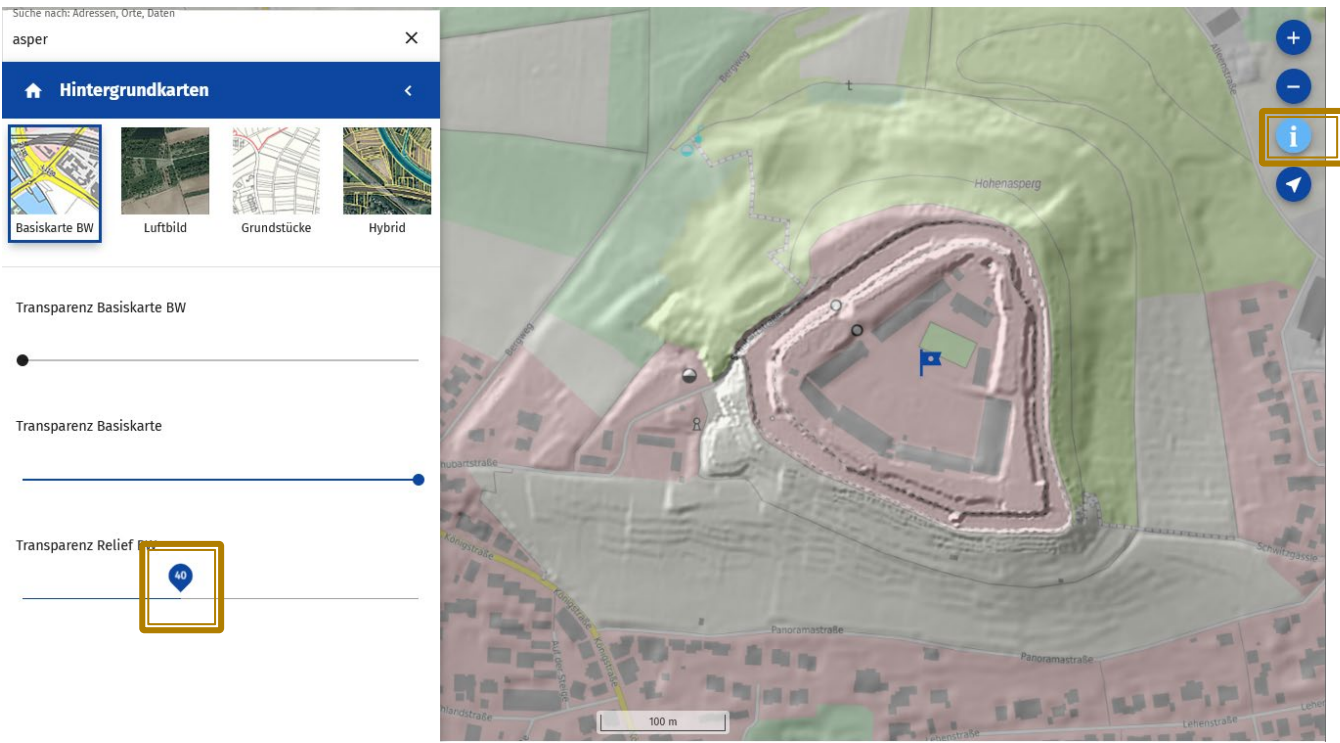

Mit Basemap "Basiskarte BW"

Transparenz "Relief BW" so einstellen, dass die Hintergrundkarte noch durchscheint: z.B. 40%

Weitere Metainformationen zum "WMS LGL ATKIS Digitales Geländemodell 1m Lagegenauigkeit":

https://www.geoportal-bw.de/geonetwork/srv/ger/catalog.search#/metadata/32f1cab4-fbad-e553-e89fbd265b464b68

K.Hermann, Ref.23